# Thank you for your purchase! To ensure seamless after-sales support, please activate your product using the link below:

### Activate Now

Your activation is essential for us to provide you with the best assistance. We appreciate your cooperation.

**Note**: Server with NodeJS V20.X+ support is required.

### Setup Steps (Setup for Plesk Panel)

- 1. Login To your Plesk Panel
- 2. Create a Domain/SubDomain
  - a. Click on the Website and Domain menu.
  - b. Click on either Add Domain or Add Subdomain.

|                       | By logging in to Plesk, you allow us to use necessary cookies.                                                                                                    |
|-----------------------|----------------------------------------------------------------------------------------------------|
| Websites & Domains    | Cookies collect information 🗗 about how you use Plesk. It helps us to improve our services so that                                                                                                    |
| 🖸 Mail                | you could make the most out of Plesk.                                                                                                    |
| Applications          | Accept all cookies Accept necessary cookies Set cookie preferences                                                                                                    |
| 🗅 Files               |                                                                                                    |
| Databases             | Q, Search A Nable Shah - @ nastre.software @ J Pjesk                                                                                                    |
| <u>III</u> Statistics | Webstes & Domains >                                                                                                    |
| 🖄 Account             | Add a Subdomain                                                                                                    |
| WordPress             | Subdomains are internet addresses for different sections of your website. They use your main domain name and a prefix. For example. If your domain is domain.com, a subdomain might be store domain.com. You can also create a wildcard |
| L∄ seo                | subdomain by entering the * symbol instead of the name. Site visitors will be redirected to this subdomain regardless of the subdomain name they enter in a browser.                                                                    |
|                       | Subdomain name * Instruction of the software Q. Enter * to oracle a wildsard subdomain.                                                                                                    |
|                       | Hosting Settings                                                                                                    |
|                       | Cocument root *                                                                                                    |
|                       | * Required fields OK Cancel                                                                                                    |
|                       |                                                                                                    |

3. Fill Domain name/Subdomain name and Select Server name and Click OK.

Once the Domain/Subdomain created successfully, the following screen will appear.

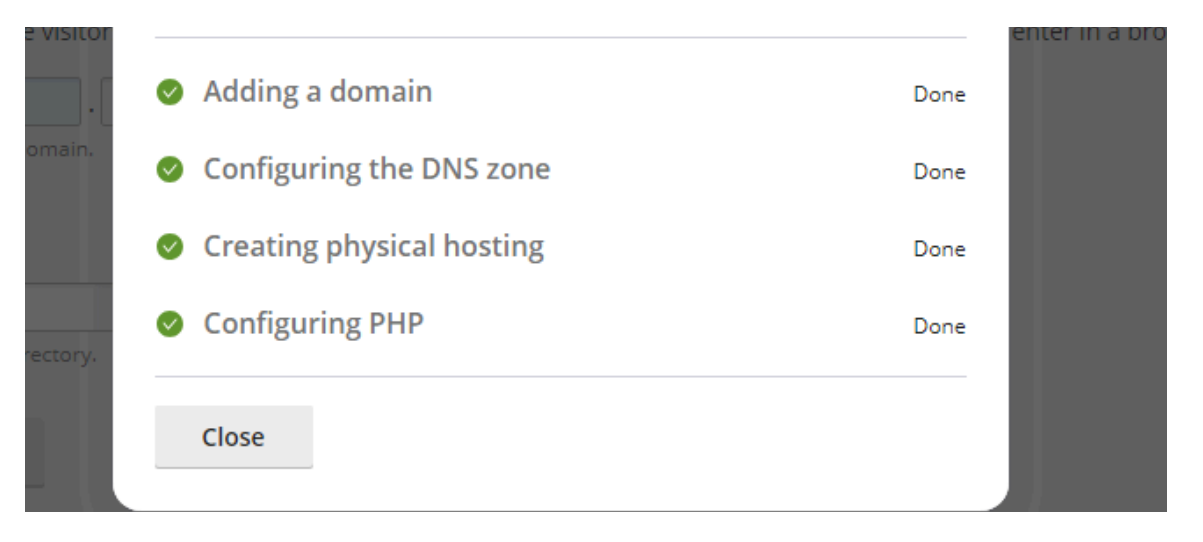

4. On the Domain Dashboard, Create Node.js app. For that Click on Node.js.

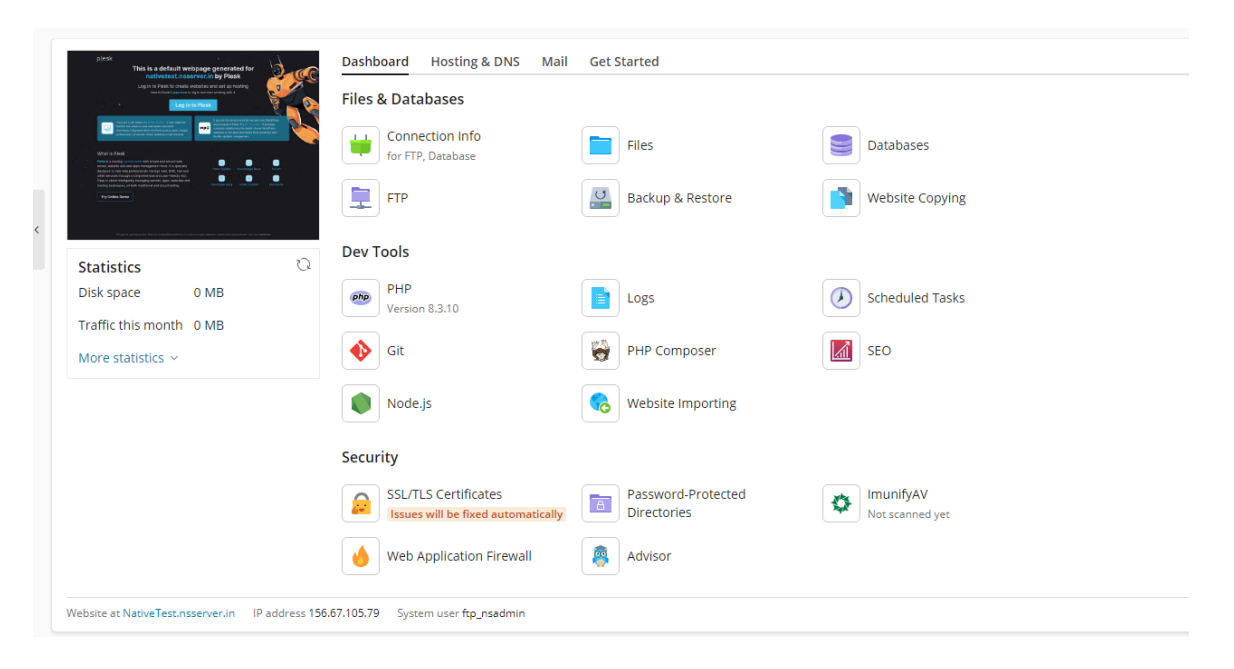

- 5. On the NodeJS App Setup Screen,
  - a. Click on Enable Node.js

| b. | Se | elect                           | Node.js        | Version                  |                        | 20.17.0 |
|----|----|---------------------------------|----------------|--------------------------|------------------------|---------|
|    |    | Dashboard Run No                | de.js commands |                          |                        |         |
|    | <  | Enable Node.js                  | 🖻 File Manager |                          |                        |         |
|    |    | Node.js Version                 | 22.7.0         | Node.js Version of t     | this Application       | ×       |
|    |    | Package Manager                 | npm 📵          | Select the version of No | ode.js for this applic | ation:  |
|    |    | Document Root                   | /NativeT       | 20.17.0                  | ~                      |         |
|    |    | Application Mode                | producti       | ОК                       | Cancel                 |         |
|    |    | Application URL                 | http://Na      |                          |                        |         |
|    |    | Application Root                | /NativeTe      | st.nsserver.in [oper     | 1]                     |         |
|    |    | Application Startup File        | e server.js    | [edit]                   |                        |         |
|    |    | Custom environment<br>variables | [specify]      |                          |                        |         |

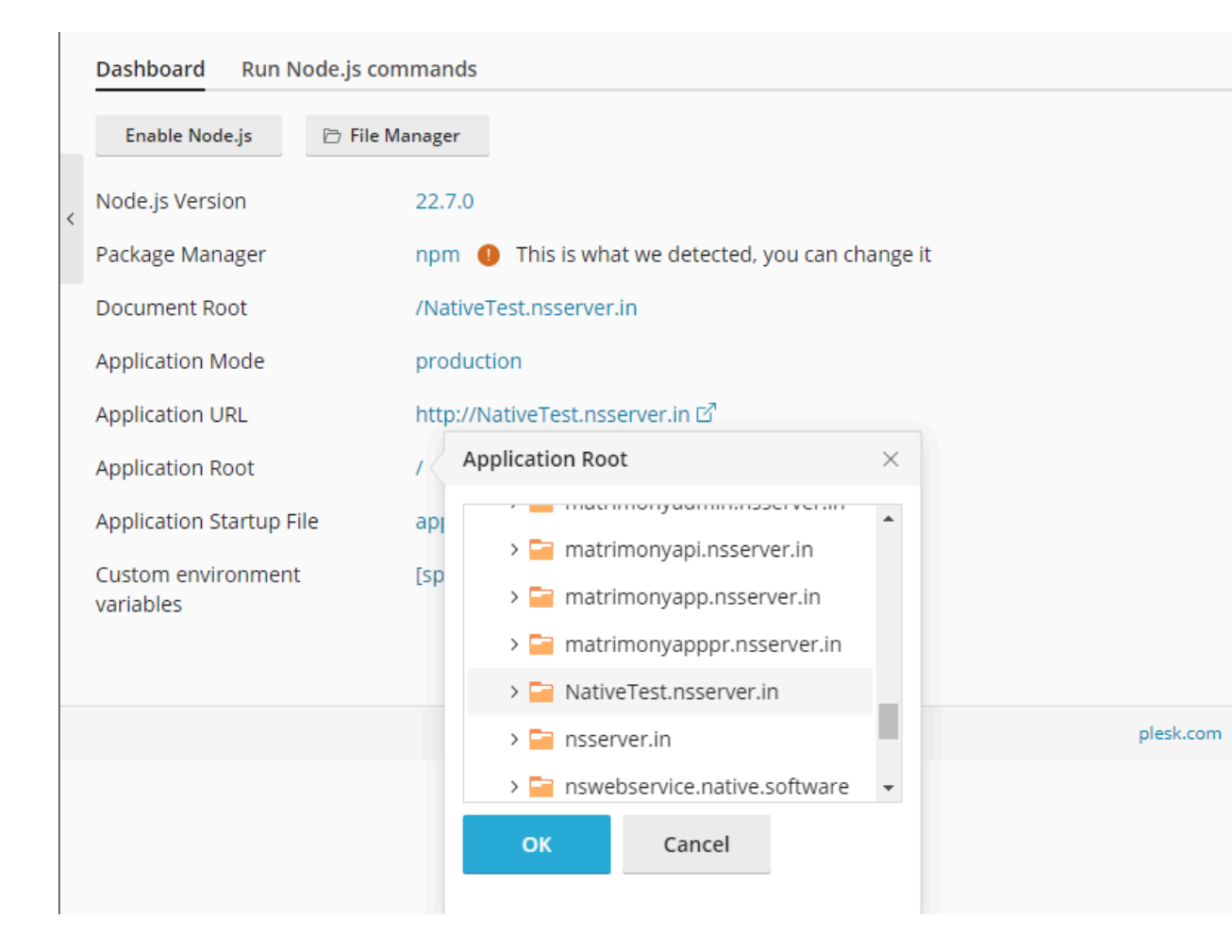

c. Set application Root: Select the Domain/Subdomain you have created

d. Change Application Startup File: Change app.js to server.js.

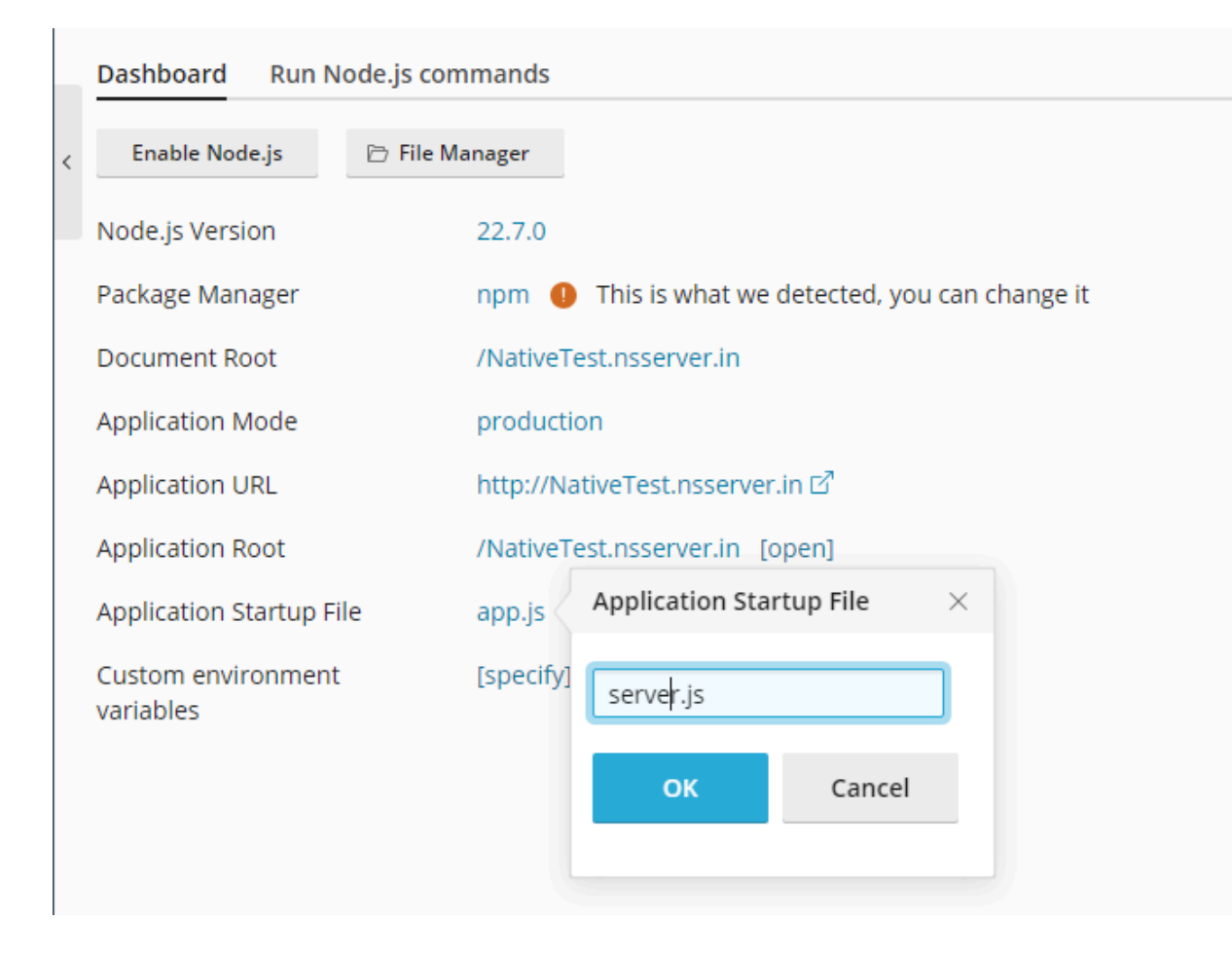

6. Go to Files

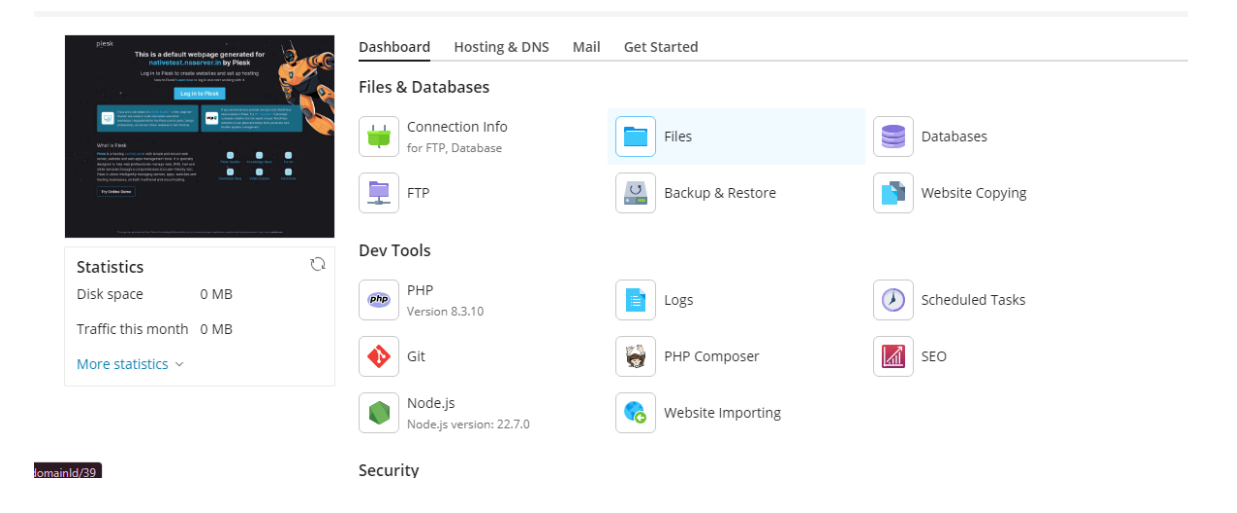

- 7. Empty the Folder
- 8. Upload Build Folder: Upload build folder zip file.

| 0 | Selected | l files and | directorie | s were remov | ed.           |        |  |
|---|----------|-------------|------------|--------------|---------------|--------|--|
|   | + (      | Сору        | Move       | Archive ~    | More ~        | Remove |  |
|   | Upload   | File        | est.nsse   | rver.in >    |               |        |  |
|   | Upload   | Directory   | No file ch | the curre    | nt directory. |        |  |
|   | Import f | file via UR | L          |              |               |        |  |
|   | Create F | ile         |            |              |               |        |  |
|   | Create D | Directory   |            |              |               |        |  |
| > |          |             |            |              |               |        |  |

9. Select the zip file and click on **Archive** and select **Extract Files** option.

| +    | Сору          | Move            | Archive ~     | More ~ | Remove |
|------|---------------|-----------------|---------------|--------|--------|
| Home | directory > N | lativeTest.nsse | Extract Files |        |        |
|      | Name 🕆        |                 | Add to Archi  | ve     |        |
|      | <b>a</b>      |                 |               |        |        |
|      | 🔲 cms.zip     |                 |               |        |        |

v1.6

#### 10. Install node packages.

- a. Go to Node.js
- b. Click on NPM install

| Dashboard Run Node.js com       | mands                                                        |
|---------------------------------|--------------------------------------------------------------|
| ্ৰ Restart App + NPM ins        | stall ▷ Run script 🛛 Disable Node.js 🗁 File Manager          |
| Node.js Version                 | Install the package(s) listed in the<br>'package.json' file. |
| Package Manager                 | npm 🌖 This is what we detected, you can change it            |
| Document Root                   | /NativeTest.nsserver.in                                      |
| Application Mode                | production                                                   |
| Application URL                 | http://NativeTest.nsserver.in 더                              |
| Application Root                | /NativeTest.nsserver.in [open]                               |
| Application Startup File        | server.js [edit]                                             |
| Custom environment<br>variables | [specify]                                                    |

c. Once installed you should see this message.

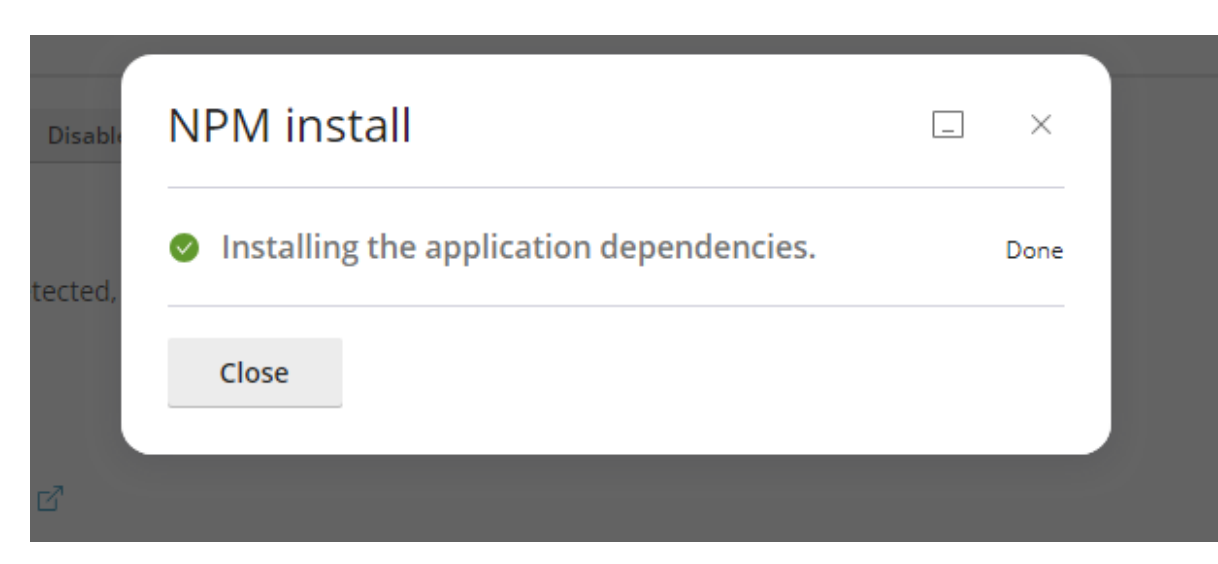

11. Open the link on your browser. Get the base link from the Application URL from above screen in 10.b.

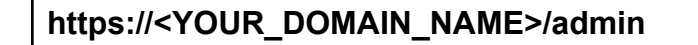

- Ex.: https://matrimonyapp.com/admin
- 12. Connect MYSQL/MariaDB Server

#### 13. Setup Database

| 1                                                     |   |
|-------------------------------------------------------|---|
| Welcome to Matrimony Configuration                    | n |
| Please follow below steps to setup                    |   |
| MYSQL Configuration 2 Setup Database 3 Setup Complete |   |
| Previous version Installed?                           |   |
| Database Name *                                       |   |
| Do you want to create database user?                  |   |
| Install Master Data                                   |   |
| Install Sample Data                                   |   |
|                                                       |   |
|                                                       |   |
|                                                       |   |
|                                                       |   |
|                                                       |   |
|                                                       |   |
|                                                       |   |
| Save & Configure                                      |   |
| Back                                                  |   |

14. **Success.** Please restart the API server after completing the database configuration step in the admin panel before proceeding with the login process.

| <image/> <image/> <section-header><section-header><section-header><section-header><section-header><section-header><section-header><section-header><section-header><section-header><section-header></section-header></section-header></section-header></section-header></section-header></section-header></section-header></section-header></section-header></section-header></section-header>                                                                                                    |                                                                                                    |
|----------------------------------------------------------------------------------------------------|----------------------------------------------------------------------------------------------------|
| <section-header><section-header><section-header><section-header><section-header><section-header><text><text></text></text></section-header></section-header></section-header></section-header></section-header></section-header>                                                                                                    | <del>7</del>                                                                                                    |
| <page-header><complex-block><complex-block><section-header><section-header><section-header><section-header><section-header><section-header><section-header><section-header><section-header><section-header><section-header><section-header><section-header><section-header><section-header><section-header><section-header><section-header><text></text></section-header></section-header></complex-block></complex-block></page-header> | Welcome to Matrimony Configuration                                                                                                    |
| <text><list-item><list-item><list-item><list-item><list-item><list-item><list-item><section-header><section-header><section-header><section-header></section-header></section-header></section-header></section-header></list-item></list-item></list-item></list-item></list-item></list-item></list-item></text>                                                                                                    | Diases follow balow stars to sature                                                                                                    |
| <page-header><image/><list-item><list-item><list-item><list-item><list-item><list-item><list-item><list-item><list-item><section-header><section-header><section-header></section-header></section-header></section-header></list-item></list-item></list-item></list-item></list-item></list-item></list-item></list-item></list-item></page-header>                                                                                                    |                                                                                                    |
| <text><list-item><list-item><section-header><section-header><section-header><section-header><section-header><section-header><section-header><section-header><text></text></section-header></section-header></section-header></section-header></section-header></section-header></section-header></section-header></list-item></list-item></text>                                                                                                    | MYSQL Configuration — Setup Database 3 Setup Complete                                                                                                    |
| <text><text><section-header><text><text><text><text><text></text></text></text></text></text></section-header></text></text>                                                                                                    | 🤡 Database Created                                                                                                    |
| <section-header><section-header><section-header><section-header><section-header><section-header><section-header><section-header><section-header><section-header><section-header><section-header><section-header><section-header><section-header><text></text></section-header></section-header></section-header></section-header></section-header></section-header></section-header></section-header></section-header></section-header></section-header></section-header></section-header></section-header></section-header>                                                                                                    | MasterData Installed                                                                                                    |
| <section-header><section-header><section-header><section-header><section-header><section-header><section-header><section-header><section-header><section-header><section-header><text></text></section-header></section-header></section-header></section-header></section-header></section-header></section-header></section-header></section-header></section-header></section-header>                                                                                                    | 🧭 SampleData Installed                                                                                                    |
| Yes configuration process has been successfully completed. Below are for used reduction to a procession with the matter and look forward to your continued success with our services.         Hense restart API(Nodejs APP) - Check documentation         User matter : admin@admin.com         Pesseverd: admint234                                                                                                    | Congratulations!                                                                                                    |
| Please restart API(Nodejs APP) - Check documentation<br>Username : admin@admin.com<br>Password: admin1234                                                                                                    | Your configuration process has been successfully completed. Below are<br>your credentials. We appreciate your cooperation in this matter and look<br>forward to your continued success with our services. |
| Username : admint@admin.com<br>Password: admint234<br>Oo To Login                                                                                                    | Please restart API(Nodejs APP) - Check documentation                                                                                                    |
| Go To Login                                                                                                    | Username : admin@admin.com<br>Password: admin1234                                                                                                    |
| Go To Login                                                                                                    |                                                                                                    |
| Go To Login                                                                                                    |                                                                                                    |
| Go To Login                                                                                                    |                                                                                                    |
| Qia Ta Login                                                                                                    |                                                                                                    |
| Co To Login                                                                                                    |                                                                                                    |
|                                                                                                    | Go To Login                                                                                                    |
|                                                                                                    |                                                                                                    |

## Technology Used

- **ReactJS** with Typescript for Admin Panel
- NodeJS with Express Framework for API
- MySQL for Database

This document was last updated on 08 June 2024.